## Accesso Portale Dipendente (Rete Intranet):

Accedere al portale SISR: http://portale.sisr.regione.calabria.it

Cliccare in alto a destra "ACCEDI"; il sistema richiederà Username (codice fiscale) e password

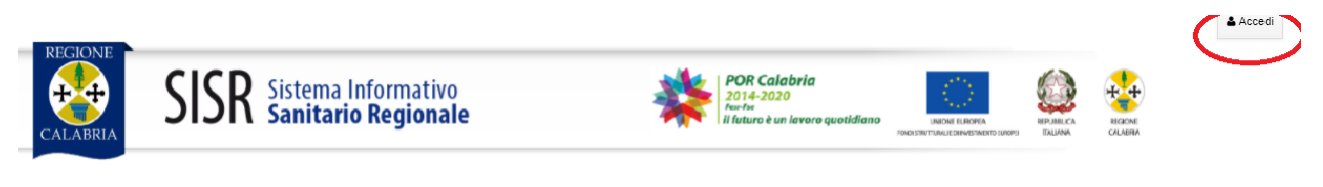

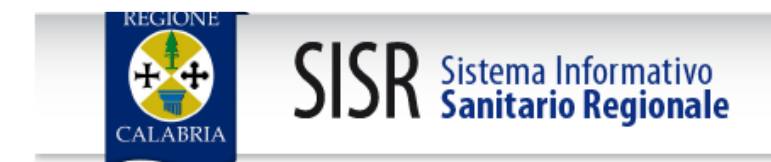

Inserisci il tuo codice fiscale e la tua password:

| Username:             |   |
|-----------------------|---|
|                       |   |
| Password              |   |
|                       |   |
|                       |   |
| Accedi Annull         | а |
|                       |   |
| Password dimenticata? |   |

(

Inserite le credenziali e cliccare sul tasto "ACCEDI"

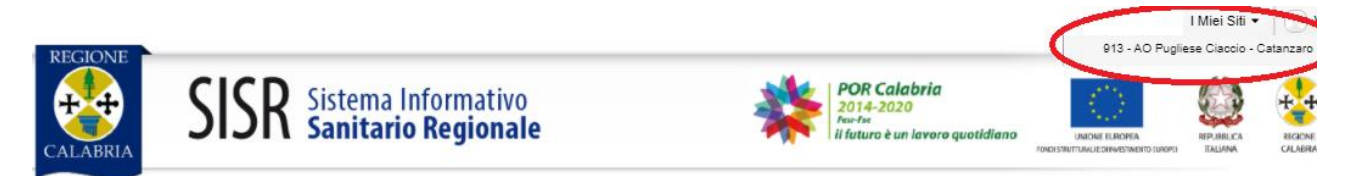

In alto a destra cliccare "I Miei Siti" e selezionare "913 – AO Pugliese Ciaccio - Catanzaro"

Successivamente, nella sezione applicazioni (SEC-SIAC-HR) cliccare sul modulo: ISTANZA GP4WEB - Modulo Base

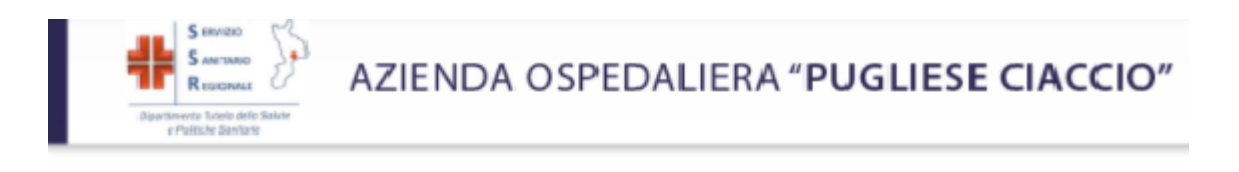

| Applicazioni                                                                                                    |             |
|----------------------------------------------------------------------------------------------------|-------------|
| SEC-SIAC-HR                                                                                                    |             |
| Gestione Integrata del Personale - Modulo Base<br>Istanza GP4WEB - Modulo base<br>Rilevazione Presenze (InsCloud) |             |
| Servizio<br>SANITARIO<br>REGIONALE<br>DypartimentoTutela della Salute<br>e Politiche Sanitarie                    |             |
| Home   Logou                                                                                                    | t   Profilo |
| Amministrazione<br>Contenuti<br>Sportello                                                                         |             |

Dal menù "SPORTELLO" è possibile accedere alle informazioni inerenti la "**RETRIBUZIONE**" (esempio Cedolini) o la "**RILEVAZIONE PRESENZE**"

## 1- Visualizzazione Cedolino

| DepartmentoTutela della Salute<br>e Politiche Sanitario | Azienda Ospedaliera di Catanzaro<br>"Pugliese Ciaccio" |                          |
|---------------------------------------------------------|--------------------------------------------------------|--------------------------|
|                                                         |                                                        | TNTLLD88M28A944G [ADAUT] |
| :: <u>Retribuzione</u> :: Cedo                          | lino                                                   |                          |
| Amministrazione                                         |                                                        |                          |
| Contenuti                                               |                                                        |                          |
| Sportello                                               |                                                        |                          |
| Amministrazione                                         |                                                        |                          |

| ninistrazione                     | Ultimo Cedolino                             |          |
|-----------------------------------|---------------------------------------------|----------|
| nuti                              | Ultimo cedolino non                         | disponib |
| ello                              |                                             |          |
| ninistrazione                     |                                             |          |
| lta Rapporto                      | Anno di Retribuzione                        |          |
| ventivo Richieste<br>nborso       | •                                           |          |
| ieste Rimborso                    | Mensilità                                   |          |
| icolo                             | Non sono previste mensilità da visualizzare |          |
| ribuzione                         | '                                           |          |
| edolino                           |                                             |          |
| etribuzione Annuale               |                                             |          |
| tuazione Fiscale                  |                                             |          |
| scicolo Economico del<br>pendente |                                             |          |
| laborazioni Richieste             |                                             |          |

Home | Logout | Profilo

Rilevazione Presenze

2- Rilevazione Presenze

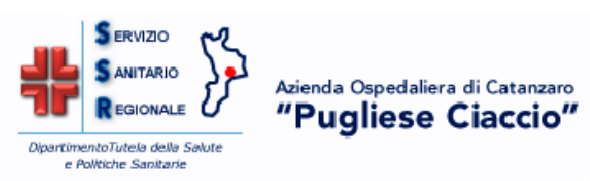

| :: <u>Sportello</u> :: Rilevazione Presenze | Home   Logout   Profilo |
|---------------------------------------------|-------------------------|
| Amministrazione                             |                         |
| Contenuti                                   |                         |
| Sportello                                   |                         |

| Amministrazione                                 |   |
|-------------------------------------------------|---|
| Scelta Rapporto                                 |   |
| Preventivo Richieste<br>Rimborso                |   |
| Richieste Rimborso                              |   |
| Fascicolo                                       |   |
| Retribuzione                                    |   |
| Fascicolo Economico del<br>Dipendente           |   |
| Elaborazioni Richieste                          |   |
| Rilevazione Presenze                            |   |
| <u>Kilevazione Presenze Iris</u><br>We <u>b</u> | > |

## Accesso Portale Dipendente (Rete Internet):

Accedere tramite il seguente indirizzo: <u>https://aoczsiac.sisr.regione.calabria.it/gp4web/</u>

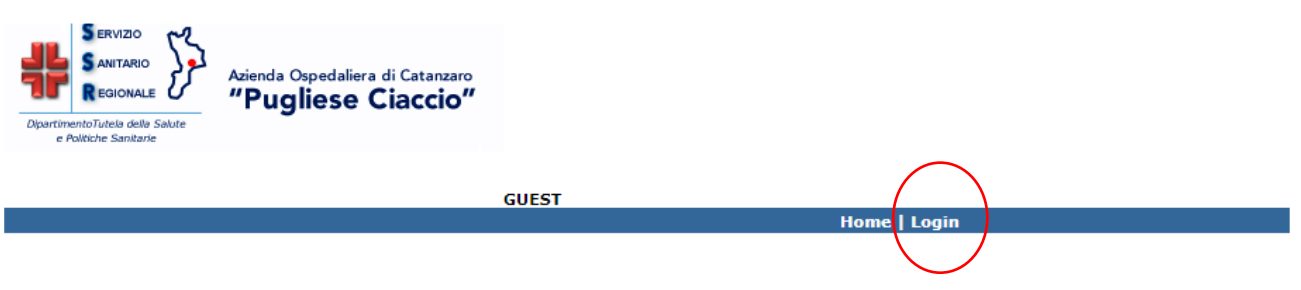

Cliccare "Login" e nella schermata successiva inserire le credenziali di accesso

| Home   Login |                  |  |
|--------------|------------------|--|
|              | Login al Portale |  |
| Username     |                  |  |
| Password     |                  |  |
|              | Login            |  |

Username: Codice Fiscale

Password: Password Impostata dal dipendente

Eseguito il Login cliccare "Sportello"

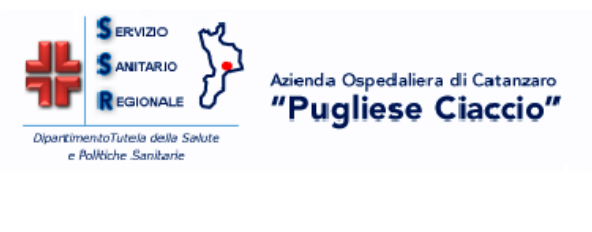

Home | Logout | Profilo Amministrazione Contenuti Sportello

Dal menù "SPORTELLO" è possibile accedere alle informazioni inerenti la "**RETRIBUZIONE**" (esempio Cedolini) o la "**RILEVAZIONE PRESENZE**" (vedi pag.3).